## How to Download the UKG Pro Mobile App

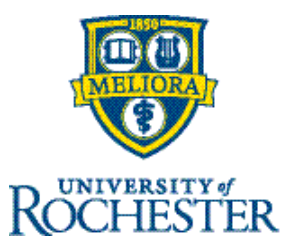

#### For UR/URMC Use Only:

Thompson Health: Please continue using the current version(s) of the mobile app until you receive further instructions.

#### **Before You Begin**

myURHR UKG, as part of myURHR, is now live for all UR/URMC employees. UKG is also used by many clinical units for scheduling. It is recommended that users leverage the primary web platform for accessing the system. While a mobile app is available for UKG, the mobile app is managed and updated by outside vendors and the myURHR support team can only provide best-effort assistance with mobile app troubleshooting and escalating to vendors. The team provides priority support for non-mobile applications (e.g. web/desktop versions).

If you do choose to use the UKG mobile app, please review the following considerations:

- Employees should follow their department's guidelines for HR-related functions and for when/how they are performed, e.g. the method they use for time entry, vacation requests, etc.
- Always refer to the primary web/desktop version of UKG for clarity on UR functionality.

If you do encounter usability issues with the **UKG Pro** mobile app, you can contact the support team so the vendor can be made aware of potential issues. Additionally, you can still use the previous version of the app, <u>UKG Dimensions</u>, until the end of March 2025. Again, it is recommended that the primary web/desktop platform is used for full functionality.

### **Get Started**

If you don't already have it, you will need Duo two-factor authentication to use UKG: <u>https://tech.rochester.edu/tutorials/manage-devices/</u>

Once Duo is installed, follow the instructions beginning on the next page.

# Download the UKG Pro App:

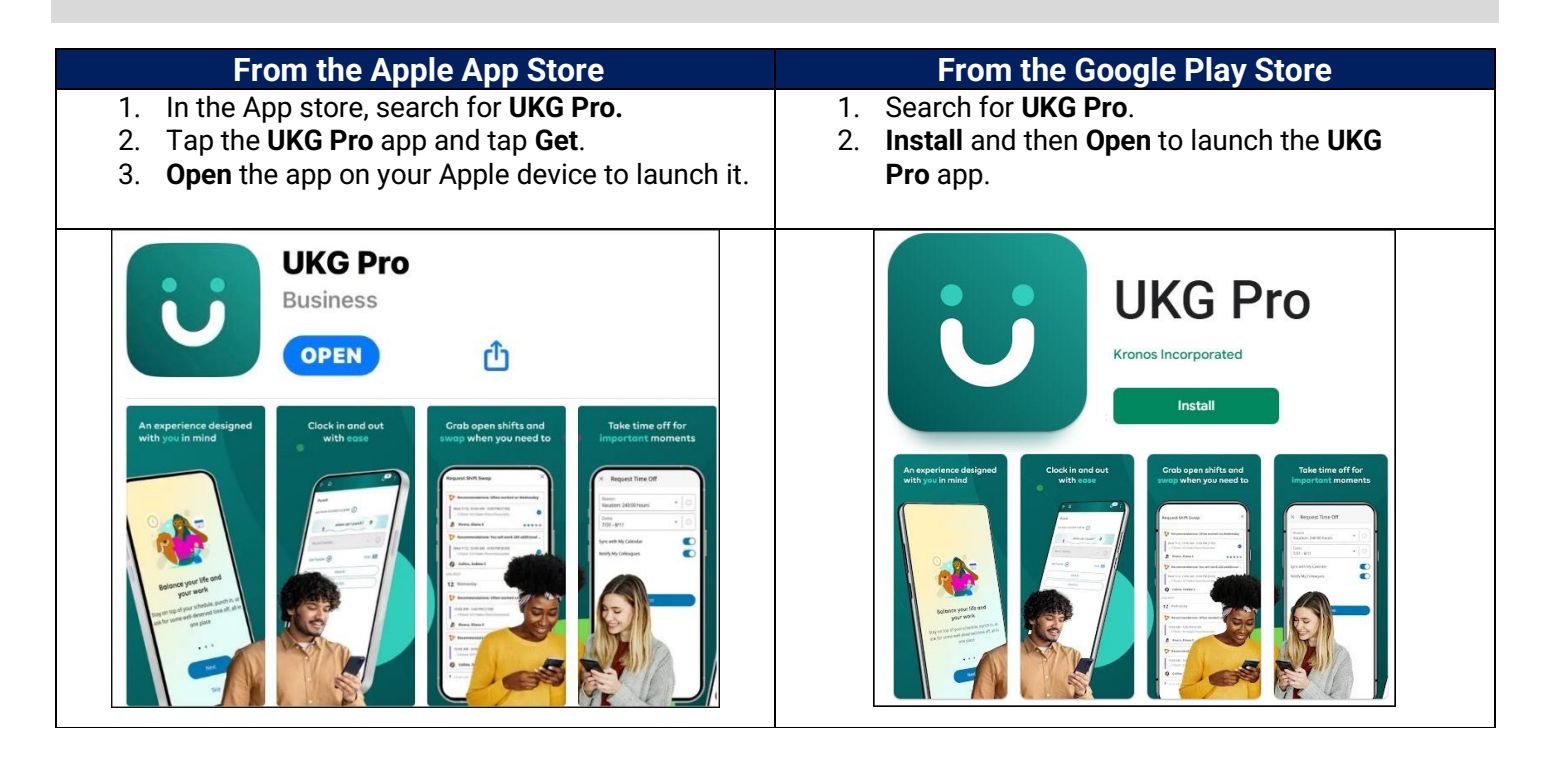

1. There are 2 options for entering the tenant URL in the appropriate field:

Type this URL in the field indicated below <u>https://univofrochester.prd.mykronos.com</u> and tap **Continue**:

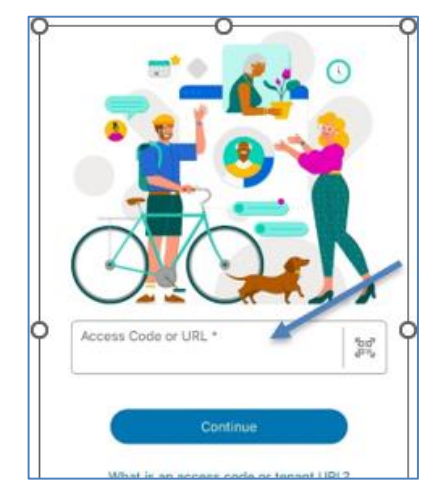

**Or**, tap on the scan icon, then scan the QR code below:

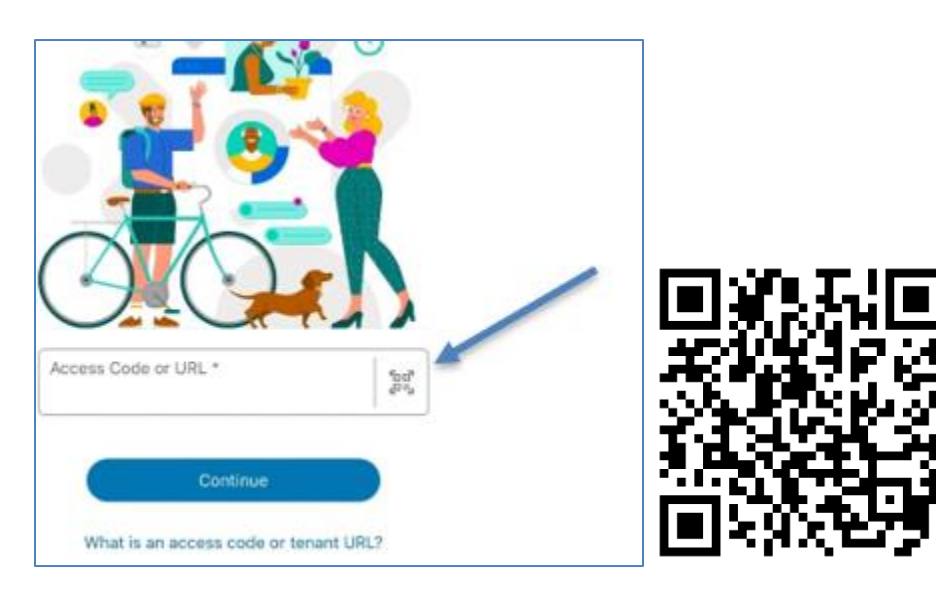

2. When the UKG login screen appears, do not enter your username and password on the UKG login screen. Instead, click on your specific single sign-on (SSO) link, such as University of Rochester SSO, as shown on the right:

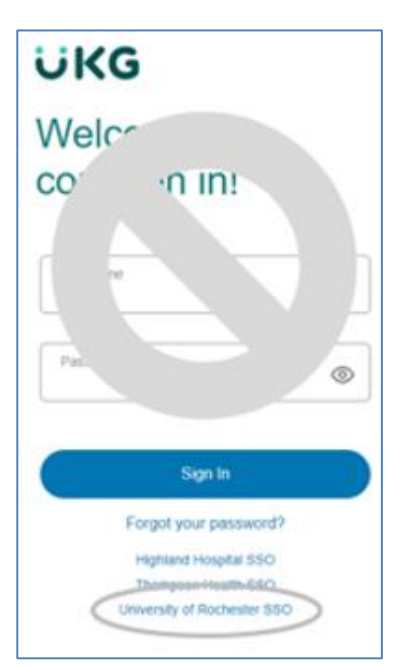

3. Enter your Active Directory username and password, choose your domain (either UR Active Directory or URMC Active Directory) and tap the yellow **Sign in** button.

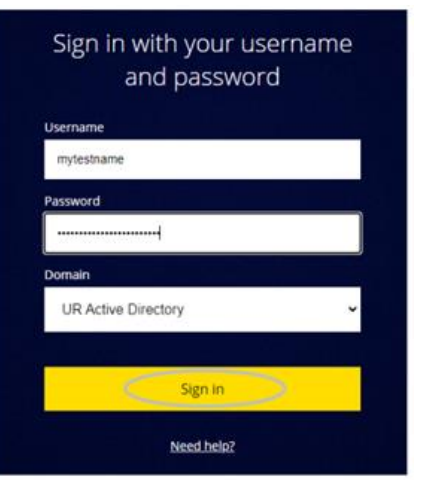

4. Once you are logged in, you will see your home screen. Your home screen will vary from what is below, based on your role and how you use the system.

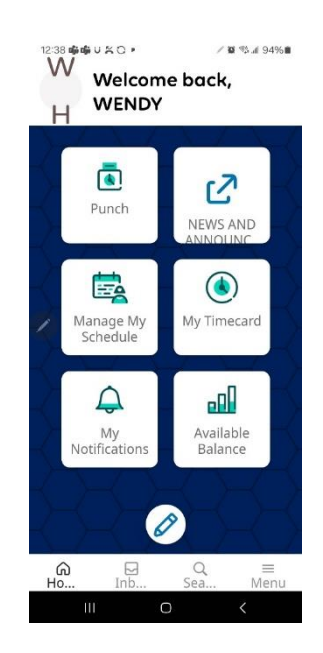